## NINTEX

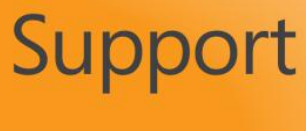

**Nintex Live Framework** 

## **Uninstalling Nintex Live Framework**

The following are the steps to be taken for completely uninstalling Nintex Live Framework:

## **Removing the Nintex Live Framework Solution**

- 1. Disable the Nintex Live Forms site collection feature on all site collections.
- 2. Login to the server that is running the Central Administration service as a SharePoint administrator.
- 3. Go to SharePoint Central Administration.
- 4. In the Quick Launch menu, click Nintex Forms Management. In the Nintex Forms Management section, click the **Live Forms settings** link.
- 5. In the Enable Nintex Live Forms section, click on Disable.
- 6. Click the Start menu and navigate to All Programs > Microsoft SharePoint 2010 Products > SharePoint 2010 Management Shell.
- 7. In the SharePoint Powershell Command Prompt, type:

*Disable-SPFeature -Identity NintexLiveAdminLinks -url [Replace with Central Administration Web Application]* 

e.g. Disable-SPFeature -Identity NintexLiveAdminLinks -url http://mysharepoint:12345

Uninstall-LiveService

Uninstall-SPSolution -Identity NintexLiveCore.wsp

Remove-SPSolution -Identity NintexLiveCore.wsp

Note: For all the Confirm prompts. Select 'Y'.